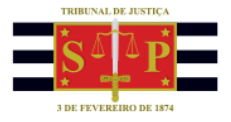

## SUBMENU: RECEBIMENTO DE INTIMAÇÕES ELETRÔNICAS

Na tela de "Recebimento de Intimações Eletrônicas, o campo "Em nome de\*" já estará preenchido.

Clicar sobre o campo "Foro" e digitar a expressão "UR8", seguido da tecla "TAB". O sistema preencherá automaticamente o campo "Foro" com a informação "São José do Rio Preto/DEECRIM UR8" e o campo "Vara" com a informação "Unidade Regional de Departamento Estadual de Execução Criminal DEECRIM 8ª RAJ", conforme imagens abaixo:

| Tribunal<br>Poder Juc                                                                 | de Justiça de São Paulo<br>diciário                                                                                                    |
|---------------------------------------------------------------------------------------|----------------------------------------------------------------------------------------------------|
| @-SAJ deg                                                                             | tal<br>Serviços                                                                                                    |
|                                                                                       | > Bem-vindo > Intimações On-line > Recebimento de Intimações Eletrônicas                                                                                                    |
| MENU                                                                                  | Recebimento de Intimações Eletrônicas                                                                                                    |
| Orientações Informe ao menos i As Intimações que i Para maiores inform Dados posquisa | um dos campos abaixo para receber as Intimações Eletrônicas<br>não forem recebidas pelo portal no prazo de 10 dias, em concordância com o estabelecido na Lei 11.419/06, serão considerados recebidas por expiração do prazo.<br>nações, clique aqui. |
| Dados pesquisa                                                                        |                                                                                                    |
| Em nome de*                                                                           | : SECRETARIA DA ADMINISTRAÇÃO PENITENCIÁRIA - SAP - MODELO 2 V                                                                                                    |
| Instância                                                                             | : 💿 1º Grau 💿 2º Grau                                                                                                    |
| Foro                                                                                  | : URS 🔍 🖪                                                                                                    |
| Vara                                                                                  |                                                                                                    |
| Especialização                                                                        | 2 🛛 🛛 🖉 📕 🗍 Filtrar processos sem Especialização definida                                                                                                    |
| Cargo                                                                                 | 2 🛛 🔤 🖉 Filtrar processos sem Cargo definido                                                                                                    |
| Processo                                                                              | •                                                                                                    |
|                                                                                       | Consultar Limpar                                                                                                    |
|                                                                                       |                                                                                                    |
| Dados pesquisa                                                                        |                                                                                                    |
|                                                                                       |                                                                                                    |
| Em nome de*                                                                           | : SECRETARIA DA ADMINISTRAÇÃO PENITENCIÁRIA - SAP - MODELO 2 🔻                                                                                                    |
| Instância                                                                             | : 🖲 1º Grau 💿 2º Grau                                                                                                    |
| Foro                                                                                  | : São José do Rio Preto/DEECRIM UR8                                                                                                    |
| Vara                                                                                  | : Unidade Regional de Departamento Estadual de Execução Criminal DEECRIM 8ª RAJ                                                                                                    |
| Especialização                                                                        | : 🔯 🔝 📄 Filtrar processos sem Especialização definida                                                                                                    |
| Cargo                                                                                 | : 📃 🛄 🔁 Filtrar processos sem Cargo definido                                                                                                    |
| Processo                                                                              | :                                                                                                    |
|                                                                                       | Consultar Limpar                                                                                                    |

Clicar sobre o botão em "Consultar".

Será exibida a lista de comunicações disponibilizadas para a SAP.

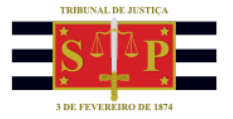

|     | Disponibilização    | Prazo     | Número do processo        | Classe/Assunto<br>principal                                | Movimentação                   | Foro                                 | Vara                                                                                   | Especialização | Cargo |   |
|-----|---------------------|-----------|---------------------------|------------------------------------------------------------|--------------------------------|--------------------------------------|----------------------------------------------------------------------------------------|----------------|-------|---|
| 0   | 14/11/2018          | 0<br>dias | 0000250-39.2015.8.26.0509 | Execução Provisória / Prestação<br>Pecuniária              | Progressão de regime           | São José do Rio Preto/DEECRIM<br>URS | Unidade Regional de<br>Departamento Estadual de<br>Execução Criminal DEECRIM 8ª<br>RAJ |                |       | ø |
| 1   | 14/11/2018          | 0<br>dias | 0000007-90.2018.8.26.0509 | Execução Provisória / Interdição<br>Temporária de Direitos | Homologada a Falta Disciplinar | São José do Rio Preto/DEECRIM<br>UR8 | Unidade Regional de<br>Departamento Estadual de<br>Execução Criminal DEECRIM 8ª<br>RAJ |                |       | Ø |
| )   | 14/11/2018          | 0<br>dias | 0000007-90.2018.8.26.0509 | Execução Provisória / Interdição<br>Temporária de Direitos | Homologada a Faita Disciplinar | São José do Rio Preto/DEECRIM<br>URB | Unidade Regional de<br>Departamento Estadual de<br>Execução Criminal DEECRIM 8ª<br>RAJ |                |       | ø |
| 1   | 14/11/2018          | 0<br>dias | 0000006-08.2018.8.26.0509 | Execução Provisória / Prestação<br>Pecuniária              | Homologada a Falta Disciplinar | São José do Rio Preto/DEECRIM<br>URS | Unidade Regional de<br>Departamento Estadual de<br>Execução Criminal DEECRIM 8ª<br>RAJ |                |       | Ø |
| 0   | 14/11/2018          | 0<br>dias | 0000005-23.2018.8.26.0509 | Execução Provisória / Perda de<br>Bens e Valores           | Homologada a Falta Disciplinar | São José do Rio Preto/DEECRIM<br>UR8 | Unidade Regional de<br>Departamento Estadual de<br>Execução Criminal DEECRIM 8ª<br>RAJ |                |       | Ø |
| 1   | 14/11/2018          | 0<br>dias | 0000004-38.2018.8.26.0509 | Execução Provisória / Prestação<br>Pecuniária              | Homologada a Faita Disciplinar | São José do Rio Preto/DEECRIM<br>UR8 | Unidade Regional de<br>Departamento Estadual de<br>Execução Criminal DEECRIM 8ª<br>Rál |                |       | Ø |
| )   | 14/11/2018          | 0<br>dias | 0000002-68.2018.8.26.0509 | Execução Provisória / Perda de<br>Bens e Valores           | Homologada a Faka Disciplinar  | São José do Rio Preto/DEECRIM<br>URS | Unidade Regional de<br>Departamento Estadual de<br>Execução Criminal DEECRIM 8ª<br>Rál |                |       | ø |
| 9   | 14/11/2018          | 0<br>dias | 0000003-53.2018.8.26.0509 | Execução Provisória / Prestação<br>Pecuniária              | Homologada a Faita Disciplinar | São José do Rio Preto/DEECRIM<br>UR8 | Unidade Regional de<br>Departamento Estadual de<br>Execução Criminal DEECRIM 8ª<br>RAJ |                |       | ø |
| cil | oindo: 1 até 8 de 8 | 1         |                           |                                                            |                                | 1 0 00                               |                                                                                        |                |       |   |

## Especialização

A coluna "Especialização" foi disponibilizada para possibilitar que a SAP indique o estabelecimento prisional ao qual o preso está recolhido. Isso significa que todas as próximas comunicações emitidas para a SAP, vinculadas àquele processo, já serão direcionadas para o estabelecimento prisional correspondente.

|     | Disponibilização   | Prazo     | Número do processo        | Classe/Assunto<br>principal                                | Movimentação                   | Foro                                 | Vara                                                                                   | Especialização | Cargo |   |
|-----|--------------------|-----------|---------------------------|------------------------------------------------------------|--------------------------------|--------------------------------------|----------------------------------------------------------------------------------------|----------------|-------|---|
| 9   | 14/11/2018         | 0<br>dias | 0000250-39.2015.8.26.0509 | Execução Provisória / Prestação<br>Pecuniária              | Progressão de regime           | São José do Rio Preto/DEECRIM<br>UR8 | Unidade Regional de<br>Departamento Estadual de<br>Execução Criminal DEECRIM 8ª<br>Ral |                |       | ø |
| 1   | 14/11/2018         | 0<br>dias | 0000007-90.2018.8.26.0509 | Execução Provisória / Interdição<br>Temporaria de Direitos | Homologada a Faka Disciplinar  | São José do Rio Preto/DEECRIM<br>URS | Unidade Regional de<br>Departamento Estadual de<br>Execução Criminal DEECRIM 8ª<br>RAJ |                |       | Ø |
| )   | 14/11/2018         | 0<br>dias | 0000007-90.2018.8.26.0509 | Execução Provisória / Interdição<br>Temporária de Direitos | Homologada a Faita Disciplinar | São José do Rio Preto/DEECRIM<br>URB | Unidade Regional de<br>Departamento Estadual de<br>Execução Criminal DEECRIM 8ª        |                |       | ø |
| 1   | 14/11/2018         | 0<br>dias | 0000006-08.2018.8.26.0509 | Execução Provisória / Prestação<br>Pecuniária              | Homologada a Falta Disciplinar | São José do Rio Preto/DEECRIM<br>URB | Unidade Regional de<br>Departamento Estadual de<br>Execução Criminal DEECRIM 8ª<br>Rál |                |       | Ø |
| 0   | 14/11/2018         | 0<br>dias | 0000005-23.2018.8.26.0509 | Execução Provisória / Perda de<br>Bens e Valores           | Homologada a Falta Disciplinar | São José do Rio Preto/DEECRIM<br>URB | Unidade Regional de<br>Departamento Estadual de<br>Execução Criminal DEECRIM 8ª<br>Rái |                |       | Ø |
| Ì   | 14/11/2018         | 0<br>dias | 0000004-38.2018.8.26.0509 | Execução Provisória / Prestação<br>Pecuniária              | Homologada a Faita Disciplinar | São José do Rio Preto/DEECRIM<br>URB | Unidade Regional de<br>Departamento Estadual de<br>Execução Criminal DEECRIM 8ª        |                |       | ø |
| )   | 14/11/2018         | 0<br>dias | 0000002-68.2018.8.26.0509 | Execução Provisória / Perda de<br>Bens e Valores           | Homologada a Falta Disciplinar | São José do Rio Preto/DEECRIM<br>URS | Unidade Regional de<br>Departamento Estadual de<br>Execução Criminal DEECRIM 8ª<br>RA1 |                |       | Ø |
| )   | 14/11/2018         | 0<br>dias | 0000003-53.2018.8.26.0509 | Execução Provisória / Prestação<br>Pecuniária              | Homologada a Falta Disciplinar | São José do Rio Preto/DEECRIM<br>URB | Unidade Regional de<br>Departamento Estadual de<br>Execução Criminal DEECRIM 8ª<br>Ral |                |       | Ø |
| cit | indo: 1 até 8 de 8 |           |                           |                                                            | 44 4 1 de                      | 1 0 00                               |                                                                                        |                |       |   |

A informação do estabelecimento prisional estará descrita no campo "Teor da intimação". Para ter acesso a essa informação basta clicar na "Lupa", que exibirá os "Detalhes da Intimação/Citação".

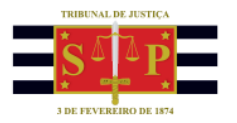

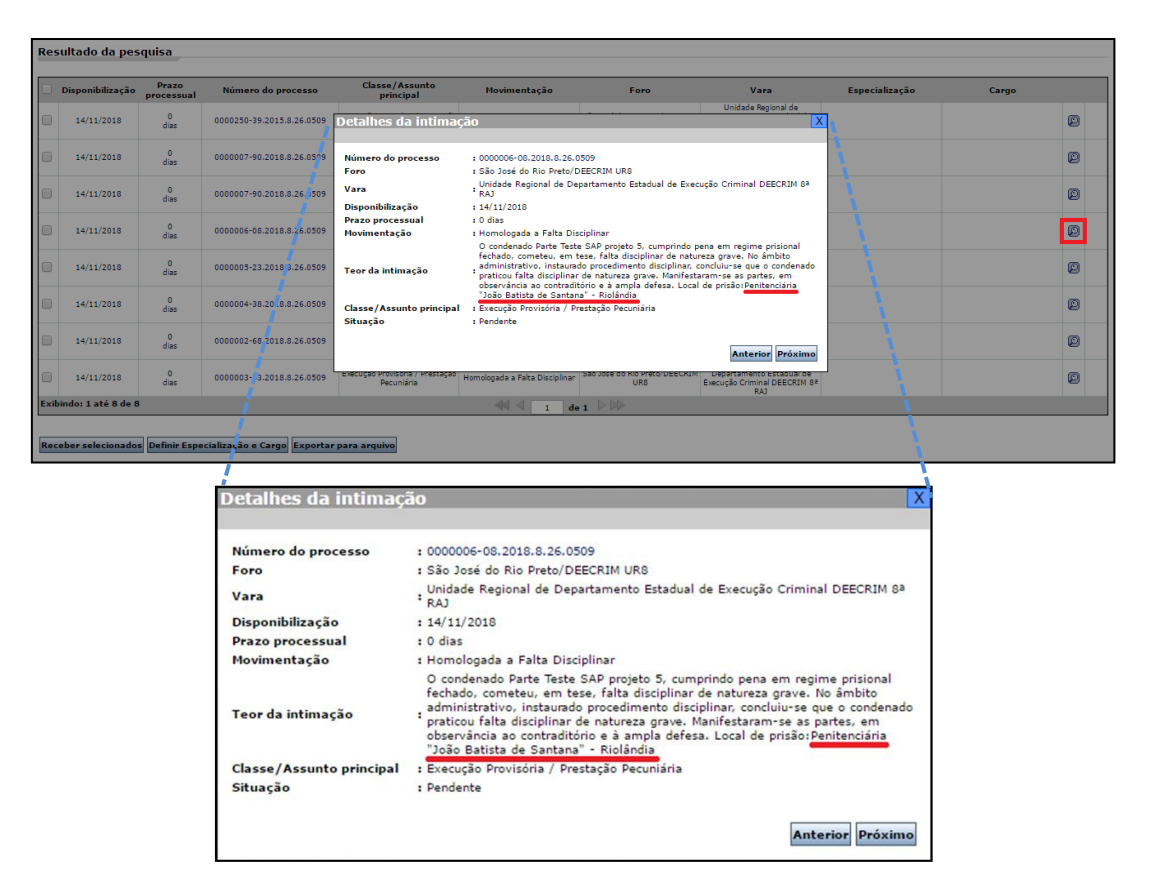

Fechar a janela "Detalhes da Intimação", selecionar o processo e clicar sobre o botão "Definir Especialização e Cargo".

| Da                                                                                                    | dos pesquisa                                                                                                    |                              |                             |                                               |                                |                                      |                                                                                        |                |       |   |  |  |
|----------------------------------------------------------------------------------------------------|----------------------------------------------------------------------------------------------------|------------------------------|-----------------------------|-----------------------------------------------|--------------------------------|--------------------------------------|----------------------------------------------------------------------------------------|----------------|-------|---|--|--|
| Em                                                                                                    | nome de*                                                                                                    | : SECRI                      | ETARIA DA ADMINISTRAÇÃO PE  | NITENCIÁRIA - SAP - MODELO                    | 02 🔻                           |                                      |                                                                                        |                |       |   |  |  |
| Inst                                                                                                    | ância                                                                                                    | : (0) 10                     | Grau 🔵 2º Grau              |                                               |                                |                                      |                                                                                        |                |       |   |  |  |
| For                                                                                                    | •                                                                                                    | : São Jo                     | sé do Rio Preto/DEECRIM UR8 |                                               |                                | Q 🛃                                  |                                                                                        |                |       |   |  |  |
| Var                                                                                                    | Vara z Unidade Regional de Departamento Estadual de Evecução Criminal DEECRIM Sª RAJ 🍳 🖪                                                                                                    |                              |                             |                                               |                                |                                      |                                                                                        |                |       |   |  |  |
| Esp                                                                                                    | Especialização t                                                                                                    |                              |                             |                                               |                                |                                      |                                                                                        |                |       |   |  |  |
|                                                                                                    | Expectatização : Santa de la construcción de la construcción de                                                                                                    |                              |                             |                                               |                                |                                      |                                                                                        |                |       |   |  |  |
| Can                                                                                                    | Cargo : 🔯 🖳 🗍 Filtrar processos sem Cargo definido                                                                                                    |                              |                             |                                               |                                |                                      |                                                                                        |                |       |   |  |  |
| Pro                                                                                                    | Processo :                                                                                                    |                              |                             |                                               |                                |                                      |                                                                                        |                |       |   |  |  |
|                                                                                                    |                                                                                                    | Consu                        | iltar Limpar                |                                               |                                |                                      |                                                                                        |                |       |   |  |  |
| Re                                                                                                    | oultado da pes                                                                                                    | quisa<br>Prazo<br>processual | Número do processo          | Classe/Assunto<br>principal                   | Movimentação                   | Foro                                 | Vara                                                                                   | Especialização | Cargo |   |  |  |
| V                                                                                                    | 14/11/2018                                                                                                    | 0<br>dias                    | 0000006-08.2018.8.26.0509   | Execução Provisória / Prestação<br>Pecuniária | Homologada a Falta Disciplinar | São José do Rio Preto/DEECRIM<br>UR8 | Unidade Regional de<br>Departamento Estadual de<br>Execução Criminal DEECRIM 8ª<br>RA1 |                |       | Ø |  |  |
|                                                                                                    | 14/11/2018     0     0000005-23.2018.8.26.0509     Execução Provisória / Reda de     Bens e Valores     Bens e Valores     Bens e Valores     São José do Rio Preud DEECRIM Beneralmento Estada de     Execução Orma DEECRIM DEECRIM Beneralmento Estada de     Execução Orma DEECRIM Beneralmento Estada de     Execução Orma DEECRIM |                              |                             |                                               |                                |                                      |                                                                                        |                |       |   |  |  |
| 14/11/2018     0     0000004-38.2018.8.26.6509     Execução Provisória / Prestação     Homologada a Faita Discipilnar     São José do Rio Preto/DEECRIM 8     Recução Criminal DEECRIM 8     Ra |                                                                                                    |                              |                             |                                               |                                |                                      |                                                                                        |                |       |   |  |  |
| ExtBindo:1até3de3                                                                                                    |                                                                                                    |                              |                             |                                               |                                |                                      |                                                                                        |                |       |   |  |  |
| Red                                                                                                    | Receber selecionados Definir Especialização e Cargo Exportar para arquino                                                                                                    |                              |                             |                                               |                                |                                      |                                                                                        |                |       |   |  |  |

A janela exibirá os dados do processo selecionado. Clicar sobre a "Lupa" do campo "Especialização" e selecionar o estabelecimento prisional que será vinculado ao processo.

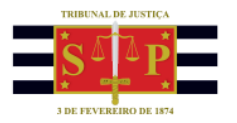

| Urientações                |                                             |                                            |                                        |                 |                      |
|----------------------------|---------------------------------------------|--------------------------------------------|----------------------------------------|-----------------|----------------------|
| Ao selecionar mais que u   | m processo, as alterações de Especialização | e/ou Cargo, serao realizados para todos os | processos                              |                 |                      |
| Número do processo         | Classe/Assunto principal                    | Foro                                       | Vara                                   | Especialização  | Cargo                |
| 0000006-08.2018.8.26.0509  | Execução Provisória / Prestação Pecuniária  | São José do Rio Preto/DEECRIM UR8          | Execução Criminal DEECRIM 8ª RAJ       |                 |                      |
| Quantidade de registros: 1 |                                             |                                            |                                        |                 |                      |
|                            |                                             |                                            |                                        |                 |                      |
| Destino                    |                                             |                                            | Especialização                         |                 | x                    |
|                            |                                             |                                            |                                        | Descrição       |                      |
| Especialização :           |                                             |                                            | 9. 8                                   |                 |                      |
| Cargo :                    |                                             |                                            |                                        |                 | Procurat Limpar      |
|                            |                                             | Confirmar                                  | Voltar                                 |                 | Processing (company) |
|                            |                                             |                                            | COP Nor Valech rabano de Roland        | -               |                      |
|                            |                                             |                                            | COD de Cão locá de Die Deste           |                 |                      |
|                            |                                             |                                            |                                        |                 |                      |
|                            |                                             | Desenvolvido nela Softolan em parce        | ria com a S                            | se do Rio Preto |                      |
|                            |                                             | besentornab pela borepian em parec         | CR Feminino de São José do Rio Preto   |                 |                      |
|                            |                                             |                                            | Penit. "João Batista de Santana" de Ri | blândia         |                      |
|                            |                                             |                                            |                                        |                 |                      |
|                            |                                             |                                            |                                        |                 |                      |
|                            |                                             |                                            |                                        |                 |                      |
|                            |                                             |                                            |                                        |                 |                      |
|                            |                                             |                                            | Quantidade de registros: 6             |                 | Selecionar Fechar    |

Deixar o campo "Cargo" em branco.

A mesma atividade pode ser feita em lote, marcando mais de um processo e clicando sobre o botão "Definir Especialização e Cargo".

| Re                                                                        | sultado da pes   | quisa               |                           |                                                            |                                |                                      |                                                                                        |                |       |   |  |
|---------------------------------------------------------------------------|------------------|---------------------|---------------------------|------------------------------------------------------------|--------------------------------|--------------------------------------|----------------------------------------------------------------------------------------|----------------|-------|---|--|
|                                                                           | Disponibilização | Prazo<br>processual | Número do processo        | Classe/Assunto<br>principal                                | Movimentação                   | Foro                                 | Vara                                                                                   | Especialização | Cargo |   |  |
|                                                                           | 14/11/2018       | 0<br>dias           | 0000250-39.2015.8.26.0509 | Execução Provisória / Prestação<br>Pecuniária              | Progressão de regime           | São José do Rio Preto/DEECRIM<br>UR8 | Unidade Regional de<br>Departamento Estadual de<br>Execução Criminal DEECRIM 8ª<br>RAJ |                |       | ø |  |
|                                                                           | 14/11/2018       | 0<br>dias           | 0000007-90.2018.8.26.0509 | Execução Provisória / Interdição<br>Temporária de Direitos | Homologada a Falta Disciplinar | São José do Rio Preto/DEECRIM<br>UR8 | Unidade Regional de<br>Departamento Estadual de<br>Execução Criminal DEECRIM 8ª<br>RAJ |                |       | ø |  |
|                                                                           | 14/11/2018       | 0<br>dias           | 0000007-90.2018.8.26.0509 | Execução Provisória / Interdição<br>Temporária de Direitos | Homologada a Falta Disciplinar | São José do Rio Preto/DEECRIM<br>UR8 | Unidade Regional de<br>Departamento Estadual de<br>Execução Criminal DEECRIM 8ª<br>RAJ |                |       | ø |  |
| •                                                                         | 14/11/2018       | 0<br>dias           | 0000006-08.2018.8.26.0509 | Execução Provisória / Prestação<br>Pecuniária              | Homologada a Falta Disciplinar | São José do Rio Preto/DEECRIM<br>UR8 | Unidade Regional de<br>Departamento Estadual de<br>Execução Criminal DEECRIM 8ª<br>RAJ |                |       | ø |  |
| •                                                                         | 14/11/2018       | 0<br>dias           | 0000005-23.2018.8.26.0509 | Execução Provisória / Perda de<br>Bens e Valores           | Homologada a Falta Disciplinar | São José do Rio Preto/DEECRIM<br>UR8 | Unidade Regional de<br>Departamento Estadual de<br>Execução Criminal DEECRIM 8ª<br>RAJ |                |       | ø |  |
| •                                                                         | 14/11/2018       | 0<br>dias           | 0000004-38.2018.8.26.0509 | Execução Provisória / Prestação<br>Pecuniária              | Homologada a Falta Disciplinar | São José do Rio Preto/DEECRIM<br>UR8 | Unidade Regional de<br>Departamento Estadual de<br>Execução Criminal DEECRIM 8ª<br>RAJ |                |       | ø |  |
|                                                                           | 14/11/2018       | 0<br>dias           | 0000002-68.2018.8.26.0509 | Execução Provisória / Perda de<br>Bens e Valores           | Homologada a Falta Disciplinar | São José do Rio Preto/DEECRIM<br>UR8 | Unidade Regional de<br>Departamento Estadual de<br>Execução Criminal DEECRIM 8ª<br>RAJ |                |       | ø |  |
|                                                                           | 14/11/2018       | 0<br>dias           | 0000003-53.2018.8.26.0509 | Execução Provisória / Prestação<br>Pecuniária              | Homologada a Falta Disciplinar | São José do Rio Preto/DEECRIM<br>UR8 | Unidade Regional de<br>Departamento Estadual de<br>Execução Criminal DEECRIM 8ª<br>RAJ |                |       | ø |  |
| Exbindo: 1 até 8 de 8                                                     |                  |                     |                           |                                                            |                                |                                      |                                                                                        |                |       |   |  |
| Receber selecionados Definir Especialização e Cargo Exportar para arquivo |                  |                     |                           |                                                            |                                |                                      |                                                                                        |                |       |   |  |

Observe no exemplo que foram selecionados três processos. A especialização definida será vinculada aos três processos selecionados.

| Número do processo        | Classe/Assunto principal                      | Foro                                |                    | Vara                                                               | Especialização  | Cargo           |
|---------------------------|-----------------------------------------------|-------------------------------------|--------------------|--------------------------------------------------------------------|-----------------|-----------------|
| 0000006-08.2018.8.26.0509 | Execução Provisória / Prestação Pecuniária    | São José do Rio Preto/DEECRIM UR8   | Unidade Re<br>Exec | gional de Departamento Estadual de<br>Jção Criminal DEECRIM 8ª RAJ |                 |                 |
| 0000005-23.2018.8.26.0509 | Execução Provisória / Perda de Bens e Valores | São José do Rio Preto/DEECRIM UR8   | Unidade Re<br>Exec | gional de Departamento Estadual de<br>João Criminal DEECRIM 8ª RAJ |                 |                 |
| 0000004-38.2018.8.26.0509 | Execução Provisória / Prestação Pecuniária    | São José do Rio Preto/DEECRIM UR8   | Unidade Re<br>Exec | gional de Departamento Estadual de<br>João Criminal DEECRIM 8ª RAJ |                 |                 |
| antidade de registros: 3  |                                               |                                     |                    |                                                                    |                 |                 |
|                           |                                               |                                     |                    | Especialização                                                     |                 | х               |
| esuno                     |                                               |                                     |                    |                                                                    | Descrição       |                 |
| nacialização .            |                                               |                                     |                    |                                                                    |                 |                 |
| reconstance i             |                                               |                                     |                    |                                                                    |                 | Procurar Limpar |
| .90                       |                                               | Confirmer                           | Voltar             | CDP "ASP Valdecir Fabiano" de Riolând                              | a               |                 |
|                           |                                               | Commar                              | voitar             | CDP "Marcos Amilton Raysaro" de Icér                               | n               |                 |
|                           |                                               |                                     |                    | CDP de São José do Rio Preto                                       |                 |                 |
|                           |                                               | Desenvolvido pela Softolan em parce | ria com a Sec      | CPP "Dr Javert de Andrade" de São Jo                               | sé do Rio Preto |                 |
|                           |                                               | prie bortpen en parce               |                    | UK Feminino de São José do Rio Preto                               | 14 D            |                 |
|                           |                                               |                                     |                    | 🤍 Penit. Joao Batista de Santana" de Ri                            | piandia         |                 |
|                           |                                               |                                     |                    |                                                                    |                 |                 |
|                           |                                               |                                     |                    |                                                                    |                 |                 |

Os processos que já foram especializados apresentarão a indicação do estabelecimento prisional na coluna "Especialização".

TRIBUNAL DE JUSTIÇA DO ESTADO DE SÃO PAULO

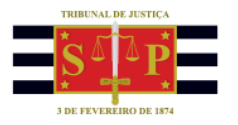

|       | -SAJ d                                                                                                    | ertal<br>Serviço                                                                                                  | s                                                                                                    |                                                                                                    |                                                                                                    |                                                                                                    |                                                                                                    | CALXA POSTAL                                                                                                    | Teste SAP Modelo 2 | (Sal                                                                                        | DLA<br>(7) |
|-------|----------------------------------------------------------------------------------------------------|----------------------------------------------------------------------------------------------------|----------------------------------------------------------------------------------------------------|----------------------------------------------------------------------------------------------------|----------------------------------------------------------------------------------------------------|----------------------------------------------------------------------------------------------------|----------------------------------------------------------------------------------------------------|----------------------------------------------------------------------------------------------------|--------------------|---------------------------------------------------------------------------------------------|------------|
|       |                                                                                                    |                                                                                                    | > Bem-vindo > Intim                                                                                                    | ações On-line > Recebime                                                                                                    | nto de Intimações Eletrôr                                                                                                    | iicas                                                                                                    |                                                                                                    |                                                                                                    |                    |                                                                                             |            |
| ME    | ENU                                                                                                    |                                                                                                    | Recebimento d                                                                                                    | e Intimações Elet                                                                                                    | rônicas                                                                                                    |                                                                                                    |                                                                                                    |                                                                                                    |                    |                                                                                             |            |
| 1     | Orientações<br>Informe ao meno<br>As Intimações qu<br>Para maiores info                                                                  | os um dos cam;<br>le não forem re<br>ormações, cliqu                                                              | oos abaixo para receber as Inti<br>cebidas pelo portal no prazo de<br>e aqui.                                                                                                    | mações Eletrônicas<br>10 dias, em concordância cor                                                                                                    | n o estabelecido na Lei 11.4                                                                                                    | 19/06, serão considerados rec                                                                                                    | cebidas por expiração do praz                                                                                                    | o.                                                                                                    |                    |                                                                                             |            |
| ad    | os pesquisa                                                                                                    |                                                                                                    |                                                                                                    |                                                                                                    |                                                                                                    |                                                                                                    |                                                                                                    |                                                                                                    |                    |                                                                                             |            |
| m n   | ome de*                                                                                                    | : SECRE                                                                                                    | TARIA DA ADMINISTRAÇÃO PE                                                                                                    | NITENCIÁRIA - SAP - MODELO                                                                                                    | 02 🔻                                                                                                    |                                                                                                    |                                                                                                    |                                                                                                    |                    |                                                                                             |            |
| instä | incia                                                                                                    | : (0) 10                                                                                                    | Grau 🕖 2º Grau                                                                                                    |                                                                                                    |                                                                                                    |                                                                                                    |                                                                                                    |                                                                                                    |                    |                                                                                             |            |
| oro   |                                                                                                    | : São Jo                                                                                                    | se do Kio Preto/DEECRIM UR8                                                                                                    |                                                                                                    |                                                                                                    |                                                                                                    |                                                                                                    |                                                                                                    |                    |                                                                                             |            |
| /ara  |                                                                                                    | : Unidad                                                                                                    | e Regional de Departamento E                                                                                                    | stadual de Execução Criminal I                                                                                                    | DEECRIM 8ª RAJ                                                                                                    |                                                                                                    |                                                                                                    | 6 . I                                                                                                    |                    |                                                                                             |            |
| spe   | cialização                                                                                                    | •                                                                                                    |                                                                                                    |                                                                                                    |                                                                                                    | Filtrar pro                                                                                                    | ocessos sem Especialização d                                                                                                    | efinida                                                                                                    |                    |                                                                                             |            |
| Cargo | D                                                                                                    | ·                                                                                                    |                                                                                                    |                                                                                                    |                                                                                                    | Riltrar pro                                                                                                    | ocessos sem Cargo definido                                                                                                    |                                                                                                    |                    |                                                                                             |            |
| Proce | 2550                                                                                                    | -                                                                                                    |                                                                                                    |                                                                                                    |                                                                                                    |                                                                                                    |                                                                                                    |                                                                                                    |                    |                                                                                             |            |
|       |                                                                                                    | Consu                                                                                                    | ltar Limpar                                                                                                    |                                                                                                    |                                                                                                    |                                                                                                    |                                                                                                    |                                                                                                    |                    |                                                                                             |            |
|       | Disponibilização                                                                                                    | processual                                                                                                    | Número do processo                                                                                                    | principal                                                                                                    | Movimentação                                                                                                    | Foro                                                                                                    | Vara<br>Unidade Regional de                                                                                                    | Especialização                                                                                                    | Cargo              |                                                                                             |            |
|       | 14/11/2018                                                                                                    | 0<br>dias                                                                                                    | 0000250-39.2015.8.26.0509                                                                                                    | Execução Provisória / Prestação                                                                                                    |                                                                                                    | São José do Rio Preto/DEECRIM                                                                                                    |                                                                                                    |                                                                                                    |                    |                                                                                             |            |
|       |                                                                                                    |                                                                                                    |                                                                                                    | Pecuniária                                                                                                    | Progressao de regime                                                                                                    | URS                                                                                                    | Departamento Estadual de<br>Execução Criminal DEECRIM 8ª<br>RAJ                                                                                                    | CDP de São José do Rio Preto                                                                                                    |                    | P                                                                                           | C          |
|       | 14/11/2018                                                                                                    | 0<br>dias                                                                                                    | 0000007-90.2018.8.26.0509                                                                                                    | Pecuniària<br>Execução Provisória / Interdição<br>Temporária de Direitos                                                                                                    | Progressao de regime<br>Homologada a Falta Disciplinar                                                                                                    | UR8<br>São José do Rio Preto/DEECRIM<br>UR8                                                                                                    | Departamento Estadual de<br>Execução Criminal DEECRIM 8ª<br>RAJ<br>Unidade Regional de<br>Departamento Estadual de<br>Execução Criminal DEECRIM 8ª<br>RAJ                                                                                                    | CDP de São José do Rio Preto<br>CDP "Marcos Amilton Raysaro"<br>de Icém                                                                                                    |                    | P                                                                                           | C          |
|       | 14/11/2018<br>14/11/2018                                                                                                    | 0<br>dias<br>0<br>dias                                                                                            | 0000007-90.2018.8.26.0509                                                                                                    | Pecuniária<br>Execução Provisória / Interdição<br>Temporária de Direitos<br>Execução Provisória / Interdição<br>Temporária de Direitos                                                                                                    | Homologada a Falta Disciplinar                                                                                                    | UR8<br>São José do Rio Preto/DEECRIM<br>UR8<br>São José do Rio Preto/DEECRIM<br>UR8                                                                                                    | Departamento Estadual de<br>Execução Criminal DEECRIM 89<br>RAJ<br>Unidade Regional de<br>Departamento Estadual de<br>Execução Criminal DEECRIM 89<br>RAJ<br>Unidade Regional de<br>Departamento Estadual de<br>Execução Criminal DEECRIM 89<br>RAJ                                                                                                    | CDP de São José do Rio Preto<br>CDP "Marcos Amilton Raysaro"<br>de Icém<br>CDP "Marcos Amilton Raysaro"<br>de Icém                                                                                                    |                    | P                                                                                           | C          |
|       | 14/11/2018<br>14/11/2018<br>14/11/2018                                                                                                   | 0<br>dias<br>0<br>dias<br>0<br>dias                                                                               | 0000007-90.2018.8.26.0509<br>0000007-90.2018.8.26.0509<br>0000006-08.2018.8.26.0509                                                                                                    | Pecuniária<br>Execução Provisória / Interdição<br>Temporária de Direitos<br>Execução Provisória / Interdição<br>Temporária de Direitos<br>Execução Provisória / Prestação<br>Pecuniária                                                                                                    | Progressao de regime<br>Homologada a Falta Disciplinar<br>Homologada a Falta Disciplinar<br>Homologada a Falta Disciplinar                                                                                                    | URB URB<br>São José do Rio Preto/DEECRIM<br>URB<br>São José do Rio Preto/DEECRIM<br>URB<br>São José do Rio Preto/DEECRIM<br>URB                                                                                                    | Departamento Estadual de<br>Exercição Crimina DEECRIM 89<br>RAJ<br>Unidade Regional de<br>Departamento Estadual de<br>Exercição Crimina DEECRIM 89<br>Unidade Regional de<br>Exercição Crimina DEECRIM 89<br>Unidade Regional de<br>Exercição Crimina DEECRIM 89<br>Departamento Estadual de<br>Exercição Crimina DEECRIM 89<br>RAJ                                                                                                    | CDP de São José do Rio Preto<br>CDP "Marcos Amilton Raysaro"<br>de Icém<br>CDP "Marcos Amilton Raysaro"<br>de Icém                                                                                                    |                    | 9<br>9<br>9<br>9                                                                            | C          |
|       | 14/11/2018<br>14/11/2018<br>14/11/2018<br>14/11/2018                                                                                     | 0<br>dias<br>0<br>dias<br>0<br>dias<br>0<br>dias                                                                  | 0000007-90.2018.8.26.0509<br>0000007-90.2018.8.26.0509<br>0000006-08.2018.8.26.0509<br>0000006-23.2018.8.26.0509                                                                                                    | Pecuniária<br>Enecução Providória / Interdição<br>Temporária de Direitos<br>Execução Providória / Interdição<br>Temporária de Direitos<br>Execução Providória / Prestação<br>Pecuniária<br>Execução Providória / Perda de<br>Bense Valores                                                                                                    | Homologada a Falta Disciplinar<br>Homologada a Falta Disciplinar<br>Homologada a Falta Disciplinar<br>Homologada a Falta Disciplinar                                                                                                    | São José do Rio Preto/DEECRIM<br>URB<br>São José do Rio Preto/DEECRIM<br>URB<br>São José do Rio Preto/DEECRIM<br>URB<br>São José do Rio Preto/DEECRIM<br>URB                                                                                                    | Depatamento Estaduid de<br>Execução Comisión DECECIM 09<br>Unidade Regional de<br>Depatamento Estaduid de<br>Execução Criminal DECECIM 09<br>Unidade Regional de<br>Execução Criminal DECECIM 09<br>Unidade Regional de<br>Depatamento Estaduid de<br>Execução Criminal DECECIM 09<br>Unidade Regional de<br>Depatamento Estaduid de<br>Execução Criminal DECECIM 09<br>RAJ<br>Unidade Regional de<br>Depatamento Estaduid de<br>Execução Crimina DECECIM 09                                                                                                    | CDP de São José do Rio Preto<br>CDP "Narcos Amílton Raysaro"<br>de Icém<br>CDP "Marcos Amílton Raysaro"<br>de Icém                                                                                                    |                    | 9<br>9<br>9<br>9                                                                            | C          |
|       | 14/11/2018<br>14/11/2018<br>14/11/2018<br>14/11/2018<br>14/11/2018                                                                       | 0<br>dias<br>0<br>dias<br>0<br>dias<br>0<br>dias<br>0<br>dias                                                     | 0000007-90.2018.8.26.0509<br>0000007-90.2018.8.26.0509<br>0000006-08.2018.8.26.0509<br>0000006-08.2018.8.26.0509<br>0000005-13.2018.8.26.0509                                                                                        | Pecuniaria<br>Esecución Provisióna / Interdición<br>Temporina do Diretos<br>Esecución Provisióna / Interdición<br>Esecución Provisióna / Prestación<br>Provisióna / Prestación<br>Esecución Provisióna / Prestación<br>Esecución Provisióna / Prestación<br>Esecución Provisióna / Prestación                                                                                                    | rogrezao de regime<br>Homologada a Falta Disciplinar<br>Homologada a Falta Disciplinar<br>Homologada a Falta Disciplinar<br>Homologada a Falta Disciplinar                                                                                                    | URB NOT COMMING DECRM<br>São José do Rio Preto/DEECRIM<br>URB<br>São José do Rio Preto/DEECRIM<br>URB<br>São José do Rio Preto/DEECRIM<br>URB<br>São José do Rio Preto/DEECRIM<br>URB                                                                                                    | Uspartments attackad as<br>sexurgia Conditional de<br>Unidade Regional de<br>Securgia Conditional de<br>Securgia Criminal DECIMI 99<br>RAJ<br>Unidade Regional de<br>Destantes de Regional de<br>Destantes de Regional de<br>Destantes de Regional de<br>Descrito Criminal DECIMI 99<br>Unidade Regional de<br>Departamento Stadual de<br>Execução Criminal DECIMI 99<br>Unidade Regional de<br>Departamento Stadual de<br>Departamento Stadual de<br>Departamento Stadual de<br>Departamento Stadual de<br>Departamento Stadual de<br>Departamento Stadual de<br>Departamento Stadual de<br>Departamento Stadual de<br>Departamento Stadual de<br>Departamento Stadual de<br>Descrição Criminal DECEMI 99                                                                                                    | CDP de São José do Rio Preto<br>CDP <sup>°</sup> Marcoa Amition Reysaro"<br>de Sidem<br>CDP <sup>°</sup> Marcoa Amition Reysaro"<br>de Sidem                                                                             |                    | 2<br>2<br>2<br>2<br>2<br>2<br>2<br>2<br>2<br>2<br>2<br>2<br>2<br>2<br>2<br>2<br>2<br>2<br>2 | C          |
|       | 14/11/2018<br>14/11/2018<br>14/11/2018<br>14/11/2018<br>14/11/2018<br>14/11/2018                                                         | 0<br>dias<br>0<br>dias<br>0<br>dias<br>0<br>dias<br>0<br>dias<br>0<br>dias                                        | 0000007-90.2018.8.26.0509<br>0000007-90.2018.8.26.0509<br>0000006-88.2018.8.26.0509<br>0000005-23.2018.8.26.0509<br>00000004-38.2018.8.26.0509                                                                                       | Pecuniaria<br>Esecução Provisória / Interdição<br>Temporina do Divetos<br>Esecução Provisória / Interdição<br>Esecução Provisória / Petatgão<br>Pecuniaria<br>Esecução Provisória / Petatgão<br>Pecuniaria<br>Esecução Provisória / Petatgão<br>Pecuniaria<br>Esecução Provisória / Petatgão<br>Bena Valores                                                                                                    | rogrezao de regime<br>Homologada a Falta Disciplinar<br>Homologada a Falta Disciplinar<br>Homologada a Falta Disciplinar<br>Homologada a Falta Disciplinar<br>Homologada a Falta Disciplinar                                                                                                    | São José do Rio Preto/DECRIM<br>São José do Rio Preto/DECRIM<br>UNB<br>São José do Rio Preto/DECRIM<br>UNB<br>São José do Rio Preto/DECRIM<br>UNB<br>São José do Rio Preto/DECRIM<br>UNB<br>São José do Rio Preto/DECRIM                                                                                                    | Uesersteinen astelseuta es<br>securgio RAJ<br>Undest Regional da<br>Burdisaste Regional da<br>Burdisaste Regional da<br>Burdisaste Regional da<br>Descriptio Crimalo DEECMI es<br>Undest Regional da<br>Departamento Estadual de<br>Execução Crimalo DEECMI es<br>Undeste Regional da<br>Departamento Estadual de<br>Execução Crimalo DEECMI es<br>Dundeste Regional da<br>Departamento Stadual de<br>Execução Crimalo DEECMI es<br>Undeste Regional da<br>Dundeste Regional da<br>Dundeste Regional da<br>Dundeste Regional da<br>Departamento Stadual de<br>Execução Crimalo DEECMI es<br>Undeste Regional da<br>Departamento Stadual de<br>Execução Crimalo DEECMI es<br>Undeste Regional da<br>Departamento Stadual de<br>Execução Crimalo DEECMI es                                                                                                    | CDD de São José do Rio Preto<br>CDD <sup>-</sup> Marces Amition Reysaro"<br>de Icém<br>CDD <sup>-</sup> Marce Amition Reysaro"<br>de Icém<br>CDD <sup>-</sup> ASP Valdeor Fabiano" de<br>Robindia                        |                    |                                                                                             |            |
|       | 14/11/2018<br>14/11/2018<br>14/11/2018<br>14/11/2018<br>14/11/2018<br>14/11/2018<br>14/11/2018                                           | 0<br>dias<br>0<br>dias<br>0<br>dias<br>0<br>dias<br>0<br>dias<br>0<br>dias<br>0<br>dias<br>0<br>dias              | 0000007-90.2018.8.26.0509<br>0000007-90.2018.8.26.0509<br>0000006-08.2018.8.26.0509<br>0000005-23.2018.8.26.0509<br>0000001-38.2018.8.26.0509<br>0000002-48.2018.8.26.0509                                                           | Pecuniaria<br>Execução Provisória / Interdição<br>Temporina do Direitos<br>Execução Provisória / Interdição<br>Execução Provisória / Pestação<br>Pecunião Provisória / Pestação<br>Execução Provisória / Pestação<br>Pecuniaria<br>Execução Provisória / Pestação<br>Pecuniaria<br>Execução Provisória / Pestação<br>Execução Provisória / Pestação<br>Periodinaria / Pestação                                       | rogrezao de regime<br>Homologada a Faba Discipinar<br>Homologada a Faba Discipinar<br>Homologada a Faba Discipinar<br>Homologada a Faba Discipinar<br>Homologada a Faba Discipinar                                                                                                    | São José do Rio Preto/DECCRIM<br>URB<br>São José do Rio Preto/DEECRIM<br>URB<br>São José do Rio Preto/DEECRIM<br>URB<br>São José do Rio Preto/DEECRIM<br>URB<br>São José do Rio Preto/DEECRIM<br>São José do Rio Preto/DEECRIM<br>URB<br>São José do Rio Preto/DEECRIM                                                                                                    | Departmento attacua de<br>secução Cardo DECEMI e<br>Descrição Cardo DECEMI e<br>Descrição Cardo DECEMI e<br>RAJ DESCRIÇÃO DE<br>RAJ DESCRIÇÃO DE<br>RAJ DESCRIÇÃO DE<br>SECUÇÃO COMPARIZÃO DE<br>DESCRIÇÃO DE<br>DESCRIÇÃO DE<br>DESCRIÇÃO DE<br>DE<br>DESCRIÇÃO DE<br>DE<br>DESCRIÇÃO DE<br>DE<br>DE<br>DE<br>DE<br>DE<br>DE<br>DE<br>DE<br>DE                                                                                                    | CDP de São José do Rio Preto<br>CDP "Marcoa Amition Reysaro"<br>de Islem<br>CDP "Marcoa Amiton Reysaro"<br>de Islem<br>CDP "ASP Valdecir Fabiano" de<br>Rolandia<br>CDP de São José do Rio Preto                         |                    |                                                                                             |            |
|       | 14/11/2018<br>14/11/2018<br>14/11/2018<br>14/11/2018<br>14/11/2018<br>14/11/2018<br>14/11/2018                                           | 0<br>dias<br>0<br>dias<br>0<br>dias<br>0<br>dias<br>0<br>dias<br>0<br>dias<br>0<br>dias<br>0<br>dias<br>0<br>dias | 0000007-90.2018.8.26.0509<br>0000007-90.2018.8.26.0509<br>0000006-88.2018.8.26.0509<br>0000005-23.2018.8.26.0509<br>0000004-18.2018.8.26.0509<br>0000002-68.2018.8.26.0509                                                           | Pecunidria<br>Esecução Provisóra / Interdição<br>Esecução Provisóra / Interdição<br>Esecução Provisóra / Interdição<br>Esecução Provisóra / Petação<br>Pecunidria<br>Esecução Provisóra / Petação<br>Esecução Provisóra / Petação<br>Esecução Provisóra / Petação<br>Esecução Provisóra / Petação<br>Bese Valores<br>Esecução Provisóra / Petação<br>Recunidria                                                      | Homologada a Faka Disciplinar<br>Homologada a Faka Disciplinar<br>Homologada a Faka Disciplinar<br>Homologada a Faka Disciplinar<br>Homologada a Faka Disciplinar<br>Homologada a Faka Disciplinar<br>Homologada a Faka Disciplinar                                                                | URB<br>São José do Rio Pereto/DECRIM<br>URB<br>São José do Rio Pereto/DECRIM<br>URB<br>São José do Rio Pereto/DECRIM<br>URB<br>São José do Rio Pereto/DECRIM<br>URB<br>São José do Rio Pereto/DECRIM<br>URB<br>São José do Rio Pereto/DECRIM<br>URB                                                                                                    | Uesersteinen astebusie as<br>Bereinen and Stephen als<br>Der Stephen als Stephen als<br>Bereine Stephen als<br>Bereine Ste | CDP de São José do Rio Preto<br>CDP "Marces Amition Reysaro"<br>de Icém<br>CDP "Marces Amition Reysaro"<br>de Icém<br>CDP "ASP Valdeor Fabiano" de<br>Robindia<br>CDP de São José do Rio Preto                           |                    |                                                                                             |            |
|       | 14/11/2018<br>14/11/2018<br>14/11/2018<br>14/11/2018<br>14/11/2018<br>14/11/2018<br>14/11/2018<br>14/11/2018                             | 0 dias<br>0 dias<br>0 dias<br>0 dias<br>0 dias<br>0 dias<br>0 dias<br>0 dias<br>0 dias                            | 0000007-90.2018.8.26.0509<br>0000007-90.2018.8.26.0509<br>0000006-08.2018.8.26.0509<br>0000005-23.2018.8.26.0509<br>0000004-38.2018.8.26.0509<br>00000024-8.2018.8.26.0509                                                           | Pecuniaria<br>Execução Provisóra / Interdição<br>Temporina do Divetos<br>Execução Provisóra / Interdição<br>Execução Provisóra / Prestação<br>Pecuniaria<br>Execução Provisóra / Presta do<br>Execução Provisóra / Presta<br>Becuriaria<br>Execução Provisóra / Presta<br>Becuriaria<br>Execução Provisóra / Presta<br>Becuriaria                                                                                    | Homologada a Faka Disciplinar<br>Homologada a Faka Disciplinar<br>Homologada a Faka Disciplinar<br>Homologada a Faka Disciplinar<br>Homologada a Faka Disciplinar<br>Homologada a Faka Disciplinar                                                                                                 | São José do Rio Preto (DEECRIM<br>URS)<br>São José do Rio Preto (DEECRIM<br>URS)<br>São José do Rio Preto (DEECRIM<br>URS)<br>São José do Rio Preto (DEECRIM<br>URS)<br>São José do Rio Preto (DEECRIM<br>URS)<br>São José do Rio Preto (DEECRIM<br>URS)<br>São José do Rio Preto (DEECRIM<br>URS)<br>São José do Rio Preto (DEECRIM<br>URS)                                                                                                    | Departments a traduction as<br>Bencycle Control and an annower<br>Bencycle Control and an annower<br>Bencycle Control DECEMI 09<br>Bencycle Control DECEMI 09<br>Bencycle Control DECEMI 09<br>Departments bistodial de<br>Execução Control DECEMI 09<br>Unidade Regional de<br>Departmento Estadual de<br>Execução Control DECEMI 09<br>Unidade Regional de<br>Departmento Estadual de<br>Execução Control DECEMI 09<br>Unidade Regional de<br>Departmento Estadual de<br>Execução Control DECEMI 09<br>Unidade Regional de<br>Departmento Estadual de<br>Execução Control DECEMI 09<br>Unidade Regional de<br>Departe Control DECEMI 09<br>Unidade Regional de<br>Bencycle Control DECEMI 09<br>RAJ<br>Unidade Regional de<br>Execução Control DECEMI 09<br>RAJ<br>Unidade Regional de<br>Execução Control DECEMI 09<br>RAJ                                                                                                    | CDP de São José do Rio Preto<br>CDP <sup>*M</sup> arcos Amition Reysaro"<br>de Joém<br>CDP <sup>*M</sup> arcos Amition Reysaro"<br>de Joém<br>CDP *ASP Valdaci: Fabiano" de<br>Riolándia<br>CDP de São José do Rio Preto |                    |                                                                                             |            |
|       | 14/11/2018<br>14/11/2018<br>14/11/2018<br>14/11/2018<br>14/11/2018<br>14/11/2018<br>14/11/2018<br>14/11/2018<br>14/11/2018               | 0<br>dias<br>0<br>dias<br>0<br>dias<br>0<br>dias<br>0<br>dias<br>0<br>dias<br>0<br>dias<br>0<br>dias              | 0000007-90.2018.8.26.0509<br>0000007-90.2018.8.26.0509<br>0000006-08.2018.8.26.0509<br>0000005-13.2018.8.26.0509<br>00000004-38.2018.8.26.0509<br>0000002-68.2018.8.26.0509                                                          | Pecuniaria<br>Execução Provinciar / Interdição<br>Temporária do Darteste<br>Execução Provinciar / Interdição<br>Execução Provinciar / Petertação<br>Pecuniaria<br>Execução Provinciar / Petertação<br>Pecuniária<br>Execução Provinciar / Petertação<br>Bers e Valores<br>Execução Provinciar / Petertação<br>Pecuniária                                                                                             | Homologada a Faka Discipinar<br>Homologada a Faka Discipinar<br>Homologada a Faka Discipinar<br>Homologada a Faka Discipinar<br>Homologada a Faka Discipinar<br>Homologada a Faka Discipinar<br>Momologada a Faka Discipinar                                                                       | URB NECCONT<br>URB NECODECCIM<br>URB NECODECCIM<br>São José do Rio Preto/DEECRIM<br>URB São José do Rio Preto/DEECRIM<br>URB São José do Rio Preto/DEECRIM<br>URB São José do Rio Preto/DEECRIM<br>URB São José do Rio Preto/DEECRIM<br>URB São José do Rio Preto/DEECRIM<br>URB São José do Rio Preto/DEECRIM                                                                                                    | Departmento attatuda de<br>secução Cando A Da<br>Unidade Regional de<br>Beactive Cando Cando<br>RAJ<br>Unidade Regional de<br>Execução Criminal DEECMI 49<br>Execução Criminal DEECMI 49<br>Execução Criminal DEECMI 49<br>Execução Criminal DEECMI 49<br>Execução Criminal DEECMI 49<br>Unidade Regional de<br>Departamento Statudal de<br>Execução Criminal DEECMI 49<br>Unidade Regional de<br>Departamento Statudal de<br>Execução Criminal DEECMI 49<br>Unidade Regional de<br>Departamento Statudal de<br>Departamento Statudal de                                                                                                    | CDP de São José do Rio Preto<br>CDP "Marcoa Amilion Reysaro"<br>de Islem<br>CDP "Marcoa Amilon Reysaro"<br>de Islem<br>CDP "ASP Valdecir Fabiano" de<br>Rolandia<br>CDP de São José do Rio Preto                         |                    |                                                                                             |            |
| ece   | 14/11/2018<br>14/11/2018<br>14/11/2018<br>14/11/2018<br>14/11/2018<br>14/11/2018<br>14/11/2018<br>14/11/2018<br>14/11/2018<br>14/11/2018 | 0 dias<br>0 dias<br>0 dias<br>0 dias<br>0 dias<br>0 dias<br>0 dias<br>0 dias<br>0 dias<br>0 dias<br>0 dias        | 0000007-90.2018.8.26.0509<br>0000007-90.2018.8.26.0509<br>0000006-88.2018.8.26.0509<br>0000004-18.2018.8.26.0509<br>0000004-18.2018.8.26.0509<br>0000002-68.2018.8.26.0509<br>0000002-53.2018.8.26.0509<br>cococco-53.2018.8.26.0509 | Pecunidria<br>Execução Provisóra / Interdição<br>Temporino do Divesto<br>Execução Provisóra / Interdição<br>Execução Provisóra / Petração<br>Pecunidria<br>Execução Provisóra / Petração<br>Pecunidria<br>Execução Provisóra / Petração<br>Recursiária<br>Execução Provisóra / Petração<br>Recursiária<br>Execução Provisóra / Petração<br>Recursiária<br>Execução Provisóra / Petração<br>Recursiária<br>Pecunidria | rogrezao de regime<br>Homologada a Falta Disciplinar<br>Homologada a Falta Disciplinar<br>Homologada a Falta Disciplinar<br>Homologada a Falta Disciplinar<br>Homologada a Falta Disciplinar<br>Homologada a Falta Disciplinar<br>Memologada a Falta Disciplinar<br>Memologada a Falta Disciplinar | URB COLORING COLORIGANS COLORIGANS COLORIGANS COLORISTICS COLORISTICOLORISTICS COLORISTICS | Departments attacua de<br>secução RAJ<br>Unidade Rejonal da<br>Beaccião Canal<br>De Calada Rejonal da<br>Execução Crima DECEMI e<br>Departamento Statidua de<br>Execução Crima DECEMI e<br>Unidade Rejonal da<br>Departamento Statidua de<br>Execução Crima DECEMI e<br>Unidade Rejonal da<br>Departamento Statidua de<br>Execução Crima DECEMI e<br>Unidade Rejonal da<br>Departamento Statidua de<br>Execução Crima DECEMI e<br>Unidade Rejonal da<br>Departamento Statidua de<br>Execução Crima DECEMI e<br>Unidade Rejonal da<br>Departamento Statidua de<br>Execução Crima DECEMI e<br>Unidade Rejonal da<br>Departamento Statidua de<br>Departamento Statidua de<br>Departamento Statidua de<br>Departamento Statidua de<br>Execução Crima DECEMI e<br>Roj                                                                                                    | CDP de São José do Rio Preto<br>CDP "Marces Amition Raysaro"<br>de Icém<br>CDP "Marces Amition Raysaro"<br>de Icém<br>CDP "ASP Valdecri" Fabiano" de<br>Rolanda<br>CDP de São José do Rio Preto                          |                    |                                                                                             |            |

A mesma tela de consulta permite visualizar apenas os processos que ainda não foram especializados (que não estão com o estabelecimento prisional vinculado ao processo).

Para isso será preciso marcar a opção de filtro "Filtrar processos sem Especialização definida".

| Em nome de*                                                                                                    | : SECRE                                               | TARIA DA ADMINISTRAÇÃO PE                                                                                | NITENCIÁRIA - SAP - MODELO                                                                                                    | 2 2 🔻                                                                                                    |                                                                                      |                                                                                                    | Em nome de* : SECRETAIA DA ADMINISTRAÇÃO PENITENCIÁRIA - SAP - MODELO 2 Y |       |   |  |  |  |  |  |  |  |  |
|----------------------------------------------------------------------------------------------------|-------------------------------------------------------|----------------------------------------------------------------------------------------------------|----------------------------------------------------------------------------------------------------|----------------------------------------------------------------------------------------------------|--------------------------------------------------------------------------------------|----------------------------------------------------------------------------------------------------|---------------------------------------------------------------------------|-------|---|--|--|--|--|--|--|--|--|
| Instância                                                                                                    | : 🖲 1º                                                | Grau 🔵 2º Grau                                                                                           |                                                                                                    |                                                                                                    |                                                                                      |                                                                                                    |                                                                           |       |   |  |  |  |  |  |  |  |  |
| Foro                                                                                                    | : São Jo                                              | sé do Rio Preto/DEECRIM URS                                                                              |                                                                                                    |                                                                                                    |                                                                                      |                                                                                                    |                                                                           |       |   |  |  |  |  |  |  |  |  |
| Vara : Unidade Regional de Departamento Estadual de Execução Criminal DEECRIM 8ª RA3 🔯 🛃                                                                                                    |                                                       |                                                                                                    |                                                                                                    |                                                                                                    |                                                                                      |                                                                                                    |                                                                           |       |   |  |  |  |  |  |  |  |  |
| Especialização : 🛛 🖉 🖉 Filtrar processos sem Especialização definida                                                                                                    |                                                       |                                                                                                    |                                                                                                    |                                                                                                    |                                                                                      |                                                                                                    |                                                                           |       |   |  |  |  |  |  |  |  |  |
| Cargo z Cargo z Q D Cargo Cargo Carg |                                                       |                                                                                                    |                                                                                                    |                                                                                                    |                                                                                      |                                                                                                    |                                                                           |       |   |  |  |  |  |  |  |  |  |
| Cargo : Cargo : Cargo definido                                                                                                    |                                                       |                                                                                                    |                                                                                                    |                                                                                                    |                                                                                      |                                                                                                    |                                                                           |       |   |  |  |  |  |  |  |  |  |
| Processo                                                                                                    |                                                       |                                                                                                    |                                                                                                    |                                                                                                    |                                                                                      |                                                                                                    |                                                                           |       |   |  |  |  |  |  |  |  |  |
|                                                                                                    | Consu                                                 | Itar Limpar                                                                                              |                                                                                                    |                                                                                                    |                                                                                      |                                                                                                    |                                                                           |       |   |  |  |  |  |  |  |  |  |
|                                                                                                    |                                                       |                                                                                                    |                                                                                                    |                                                                                                    |                                                                                      |                                                                                                    |                                                                           |       |   |  |  |  |  |  |  |  |  |
| Recultado da por                                                                                                    | quica                                                 |                                                                                                    |                                                                                                    |                                                                                                    |                                                                                      |                                                                                                    |                                                                           |       |   |  |  |  |  |  |  |  |  |
| Resultado da pes                                                                                                    | quisa                                                 |                                                                                                    |                                                                                                    |                                                                                                    |                                                                                      |                                                                                                    |                                                                           |       |   |  |  |  |  |  |  |  |  |
| Resultado da pes                                                                                                    | quisa                                                 |                                                                                                    | Cl                                                                                                    |                                                                                                    |                                                                                      |                                                                                                    |                                                                           |       |   |  |  |  |  |  |  |  |  |
| Resultado da pese                                                                                                    | quisa<br>Prazo<br>processual                          | Número do processo                                                                                       | Classe/Assunto<br>principal                                                                                                    | Movimentação                                                                                                    | Foro                                                                                 | Vara                                                                                                    | Especialização                                                            | Cargo |   |  |  |  |  |  |  |  |  |
| Resultado da pese                                                                                                    | <b>Prazo</b><br>processual<br>0<br>dias               | Número do processo                                                                                       | Classe/Assunto<br>principal<br>Execução Provisória / Prestação<br>Pecuniária                                                                                                    | <b>Movimentação</b><br>Homologada a Falta Disciplinar                                                              | Foro<br>São José do Rio Preto/DEECRIM<br>UR8                                         | Vara<br>Unidade Regional de<br>Departamento Estadual de<br>Execução Criminal DEECRIM 8ª<br>RA1                                                                                                    | Especialização                                                            | Cargo | Ø |  |  |  |  |  |  |  |  |
| Disponibilização           14/11/2018           14/11/2018                                                                                                    | Prazo<br>processual<br>dias<br>0<br>dias              | Número do processo<br>0000006-08.2018.8.26.0509<br>0000005-23.2018.8.26.0509                             | Classe/Assunto<br>principal<br>Execução Provisória / Prestação<br>Pecuniária<br>Execução Provisória / Parda de<br>Bens a Valores                                                 | <b>Hovimentação</b><br>Homologada a Falta Disciplinar<br>Homologada a Falta Disciplinar                            | Foro<br>São José do Rio Preto/DECRIM<br>UR3<br>São José do Rio Preto/DEECRIM<br>UR3  | Vara<br>Unidade Regional de<br>Departamento Estadual de<br>Execução Cimitan DECRIM 94<br>Unidade Regional de<br>Departamento Estadual de<br>Execução Coma DE ESCRIM 84                                                   | Especialização                                                            | Cargo | Ø |  |  |  |  |  |  |  |  |
| Disponibilização           14/11/2018           14/11/2018           14/11/2018                                                                                                    | Prazo<br>processual<br>dias<br>0<br>dias<br>0<br>dias | Número do processo<br>000006-08.2018.8.26.0509<br>0000005-23.2018.8.26.0509<br>0000004-38.2018.8.26.0509 | Classe/Assunto<br>principal<br>Execução Provisória / Prestação<br>Pecuniária<br>Execução Provisória / Perda de<br>Bens e Valores<br>Execução Provisória / Prestação<br>Prestação | Movimentação<br>Homologada a Falta Disciplinar<br>Homologada a Falta Disciplinar<br>Homologada a Falta Disciplinar | Foro<br>São José do Rio Preto/DEECRIM<br>URB<br>São José do Rio Preto/DEECRIM<br>URB | Vara<br>Unidade Reponal de<br>Depatramento Estaduid de<br>Execução Criman DECECRM 98<br>Unidade Regional de<br>Execução Criman DECERM 98<br>Unidade Regional de<br>Depatramento Estaduid de<br>Execução Criman DECERM 98 | Especialização                                                            | Cargo | ø |  |  |  |  |  |  |  |  |

TRIBUNAL DE JUSTIÇA DO ESTADO DE SÃO PAULO

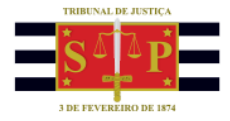

## Recebimento das Comunicações

As comunicações disponibilizadas para a SAP precisam ser recebidas.

Após realizada a especialização das comunicações disponibilizadas, cada estabelecimento prisional poderá selecionar, no campo "Especialização" o sua própria unidade prisional. Desta forma, serão exibidas apenas as comunicações vinculadas à especialização realizada.

Isso possibilitará receber todas as comunicações de uma única vez (ou individualmente, se preferir), clicando sobre o botão "Receber selecionados".

| Em mome de* : ECRETARIA DA ADMINISTRAÇÃO PENTENCIÁRIA - SAP - MODELO 2 ▼<br>Instancia : © 1º Grav. © Grav.<br>Foro : 2º Grav. © Grav.<br>Foro : 2º Grav. © Grav.<br>Foro : 2º Grav. © Grav.<br>Foro : 2º Grav. © Grav.<br>Expecialização de for herelo DECRIM UB & Departamento Estadual de Execução Criminal DEECRIM 0º AJ.)<br>Expecialização : CDP "Marces Amilton Raysaro" de Jada<br>Cargo : :<br>Consultar Empari.<br>Expecialização definida<br>Cargo : :<br>Consultar Empari.<br>Expecialização definida<br>Cargo : :<br>Consultar Empari.<br>Expecialização definida<br>Expecialização definida<br>Expecialização definida<br>Cargo : :<br>Consultar Empari.<br>Expecialização definida<br>Expecialização definida<br>Expecializaçã | Dad   | os pesquisa        | _                   |                                |                                                            |                                |                                      |                                                                                        |                                         |       |   | _ |
|----------------------------------------------------------------------------------------------------|-------|--------------------|---------------------|--------------------------------|------------------------------------------------------------|--------------------------------|--------------------------------------|----------------------------------------------------------------------------------------|-----------------------------------------|-------|---|---|
| Instancia          • • • • • • • • • • • • • • •                                                                                                    | Em n  | ome de*            | : SECR              | ETARIA DA ADMINISTRAÇÃO PE     | ENITENCIÁRIA - SAP - MODELO                                | 02 🔻                           |                                      |                                                                                        |                                         |       |   |   |
| Fore       1 SB0 José de Rio Pres/CEECRM URB       Ris         Var       1 Unidade Regional de Departamente Estadual de Execução Criminal DEECRM B# RAJ       Ris         Expecialização       1 Unidade Regional de Departamente Estadual de Execução Criminal DEECRM B# RAJ       Ris         Cargo       1       Ris       Filtrar processos sem Especialização definida         Cargo       1       Ris       Filtrar processos sem Cargo definida         Processo       1       Ris       Processo       Ris       Ris         Varia       1       Ris       Número do processo       Ris       Ris       Ris         Varia       1       Ris       Número do processo       Cargo       Cargo </td <td>Instâ</td> <td>incia</td> <td>: 🖲 1º</td> <td>Grau 🔵 2º Grau</td> <td></td> <td></td> <td></td> <td></td> <td></td> <td></td> <td></td> <td></td>                                                                                                    | Instâ | incia              | : 🖲 1º              | Grau 🔵 2º Grau                 |                                                            |                                |                                      |                                                                                        |                                         |       |   |   |
| Var       1 Undada Regional da Departamento Estadual de Esecução Criminal DEECRIM 8º RAJ       Image: Comparison de Comparison de Compa                                                                                                    | Foro  |                    | : São Jo            | osé do Rio Preto/DEECRIM URS   |                                                            |                                | ۹. 🖪                                 |                                                                                        |                                         |       |   |   |
| Especialização       CDP *Marces Amilton Rayant" de Loim       Relative processos sem Especialização definida         Cargo       i       Relative processos sem Especialização definida         Processo       Relative processos sem Especialização definida         Processo       Relative processos sem Especialização definida         Processo       Relative processos sem Especialização definida         Processo       Relative processos sem Especialização definida         Processo       Relative processos sem Especialização definida         Processo       Relative processos sem Especialização definida         Processo       Número do processo       Classe/Asamto       Relative processos sem Especialização definida         Processo       Processo       Classe/Asamto       Relative processos sem Especialização definida         Processos       Número do processo       Classe/Asamto       Relative processos sem Especialização definida         Processos       Número do processo       Classe/Asamto       Relative processos sem Especialização definida         Processos       Número do processos       Classe/Asamto       Relative processos sem Especialização definida         Processos       Número do processos       Classe/Asamto       Relative processos sem Especialização definida         Processos       Processos       Classe/Asamto       Procestrative process                                                                                                    | Vara  |                    | : Unidad            | le Regional de Departamento E  | stadual de Execução Criminal I                             | DEECRIM 8ª RAJ                 | Q 🛃                                  |                                                                                        |                                         |       |   |   |
| Cargo     Filter processo sam Cargo definido       Processo     Impari       Consultar Impari       Disponibilização     Processo     Especialização     Cargo       J     1/1/1018     0     0000205-38.201.8.2.8.0309     Encução Prograsão de regime       J     1/1/1018     0     0000007-90.201.8.2.8.0309     Encução Prograsão de regime       J     1/1/1018     0     0000007-90.201.8.2.8.0309     Encução Prograsão de regime       J     1/1/1018     0     0000007-90.201.8.2.8.0309     Encução Prograsão de regime       J     1/1/1018     0     0000007-90.201.8.2.8.0309     Encução Prograsão de regime       J     1/1/1018     0     0000007-90.201.8.2.8.0309     Encução Provinder / Interdição       J     1/1/1018     0     0000007-90.201.8.2.8.0309     Encução Provinder / Interdição       J     1/1/1018     0     0000007-90.201.8.2.8.0309     Encução Provinder / Interdição       J     1/1/1018     0     0000007-90.201.8.2.8.0309     Encução Provinder / Interdição       J     1/1/1018     0     0000007-90.201.8.2.8.0309     Encução Provinder / Interdição       J     1/1/1018     0     0000007-90.201.8.2.8.0309     Encução Provinder / Interdição       J     1/1/1018     0     00000007-90.201.8.2.8.0309     Encu                                                                                                    | Espe  | cialização         | : CDP "             | Marcos Amilton Raysaro" de Icé | m                                                          |                                | 🔍 🛃 📄 Filtrar pro                    | ocessos sem Especialização d                                                           | efinida                                 |       |   |   |
| Processo                                                                                                    | Caro  |                    |                     |                                |                                                            |                                | C A Filtrar pro                      | ocessos sem Cargo definido                                                             |                                         |       |   |   |
| Processo                                                                                                    | Decc  | -                  |                     |                                | 1                                                          |                                |                                      |                                                                                        |                                         |       |   |   |
| Vertilitärise ja vertilitärise ja vertil                                                                                                    | -1000 | 5350               |                     |                                |                                                            |                                |                                      |                                                                                        |                                         |       |   |   |
| Resultado da pesquisa         Disponibilização       Praze<br>processual       Número do processo       Classe / Assunto<br>processual       Movimentação       Foro       Vara       Especialização       Cargo         1       14/11/2018       das       0000007-96.2018.8.26.0599       Elecução Providerá / Prestação<br>Temporán da Dretas       Progressão de regime<br>Becunica       São José do Ro. Preci DEECRM       Unidade Regional da<br>Departamento Estabula de<br>UKS       CDP Marcos Amiton Raysavi<br>de Ziém         1       14/11/2018       0       0000007-90.2018.8.26.0599       Elecução Providerá / Treterição<br>Temporáni da Dretas       São José do Ro. Preci DEECRM       Unidade Regional da<br>Departamento Estabula de<br>Elecução Coma DEECRM te<br>de Ziém       CDP Marcos Amiton Raysavi<br>de Ziém         1       14/11/2018       0       0000007-90.2018.8.26.0599       Elecução Providerá / Treterição<br>Temporáni da Dretas       São José do Ro. Preci DEECRM<br>temporáni da Dretas       Departamento Estabula de<br>Departamento Estabula de<br>Departamento Estabula de                                                                                                    |       |                    | Const               | iltar Limpar                   |                                                            |                                |                                      |                                                                                        |                                         |       |   |   |
| Disponibilitzação     Prazo<br>processão     Número do processo     Classe / Assunto<br>principal     Howimentação     Foro     Vanisdad Rejonal da<br>Descritavento Stabilid da<br>UBB     Construction da<br>Descritavento Stabilid da<br>Descritavento Stabilid<br>Descritavento Stabilid da<br>Descritavento Stabilid da<br>Descritavento Stabilid da<br>Descritavento Stabilid<br>Descritavento Stabilid<br>Descritaven           | Res   | ultado da pes      | quisa               |                                |                                                            |                                |                                      |                                                                                        |                                         |       |   |   |
| Disponibilização         Prazo<br>processual         Número do processo<br>processual         Número do processo<br>processual         Número do processo<br>processual         Número do processo<br>processual         Hovimentação         Foro         Vara         Especialização         Cargo           V         14/11/2018         das         0000205-39.2015.8.26.0309         Execução Provincián<br>Pecuniária         Progressão de regime         São José do Ro Pecto DECCRM<br>UBR         Dispontavita de Regional de<br>Execução Orninal DECCRM PB<br>Unidade Regional de<br>Dispontavita de Regional de<br>Execução Orninal DECCRM PB<br>Unidade Regional de<br>Dispontavita de Directo<br>Radio         COP "Marcos Amiton Raysav"<br>de Idem         COP "Marcos Amiton Raysav"<br>de Idem           V         14/11/2018         0         0000007-90.2018.8.26.0309         Execução Ornida DECOM PB<br>Temporaria de Directo<br>Temporaria de Directo<br>Temporaria de Directo<br>Pecunição         Número da Directo<br>Pecunição         Número da Directo<br>Pecunição         OP Marcos Amiton Raysav"<br>de Idem         COP "Marcos Amiton Raysav"<br>de Idem           V         14/11/2018         0         0000007-90.2018.8.26.0309         Execução Providing / Interdição<br>Temporaria de Directo<br>Pecunição         Homologada a Faka Discipinar         São José do Ro Perelo DECCRM<br>UNIdade Regional de<br>UNIdade Regional de<br>UNIdade Regional de<br>UNIdade Regional de<br>UNIdade Regional de<br>UNIDADE Regional de<br>UNIDADE Regional de<br>Directo<br>Directo<br>Directo<br>Directo<br>Directo<br>Directo<br>Directo<br>Directo<br>Directo<br>Directo<br>Directo<br>Directo<br>Directo<br>Directo<br>Directo<br>Directo<br>Directo<br>Directo<br>Directo<br>Directo<br>Directo<br>Directo<br>Directo<br>Directo<br>Directo<br>Directo<br>Di                                                                                                    |       | •                  | •                   |                                |                                                            |                                |                                      |                                                                                        |                                         |       |   |   |
| V     14/11/2018     0<br>das     0000205-39.2015.8.26.0000     Encução Providra / Prestação<br>Progressão de regime     São José do Ro. Presto/ECRM<br>UNB     Unidade Regional de<br>Bacação Comia DECEMIN 8     CDP Marcos Amiton Raysart<br>de 12m       V     14/11/2018     0<br>das     0000007-90.2018.8.26.0000     Encução Providra / Isterdição<br>Temporária da Daresca     Homologada a Faka Disciplinar     São José do Ro. Presto/ECRM<br>UNB     CDP Marcos Amiton Raysart<br>Bacação Comia DECEMIN 8     CDP Marcos Amiton Raysart<br>de 12m       V     14/11/2018     0<br>das     0000007-90.2018.8.26.0000     Encução Provides / Isterdição<br>Temporária da Daresca     Homologada a Faka Disciplinar     São José do Ro. Presto/ECRM<br>URB     CDP Marcos Amiton Raysart<br>de 12m     CDP Marcos Amiton Raysart<br>de 12m       V     14/11/2018     0<br>das     0000007-90.2018.8.26.0000     Encução Provides / Isterdição<br>Encução Provide DECEMIN 80     CDP Marcos Amiton Raysart<br>de 12m       V     14/11/2018     0<br>das     0000005-30.2018.8.26.000     Encução Provides / Isterdição<br>Encução Provide DECEMIN 80     CDP Marcos Amiton Raysart<br>de 12m       V     14/11/2018     0<br>das     0000005-30.2018.8.26.000     Encução Provides / Presto<br>Recução Provide DECEMIN 80     CDP Marcos Amiton Raysart<br>de 12m       V     0<br>das     0000005-30.2018.8.26.000     Encução Provides / Presto<br>Recução Provide DECEMIN 80     CDP Marcos Amiton Raysart<br>de 12m       V     0<br>das     0000005-30.2018.8.26.000     Encução Provides / Presto                                                                                                    |       | Disponibilização   | Prazo<br>processual | Número do processo             | Classe/Assunto<br>principal                                | Movimentação                   | Foro                                 | Vara                                                                                   | Especialização                          | Cargo |   |   |
| V         14/11/2018         0<br>das         0000007-90.2018.8.26.0509         Execução Providor / Interdição<br>Temporária do Diversos         São José do Rio Preto/DECKM<br>UKB         Unidade Regional de<br>Execução Comp<br>URB         COP *Marcos Amiton Raysaro*<br>de Jósé           V         14/11/2018         0<br>das         0000007-90.2018.8.26.0509         Execução Providor / Interdição<br>Temporária do Diversos         São José do Rio Preto/DECKM<br>UKB         Unidade Regional de<br>Execução Comp<br>URB         COP *Marcos Amiton Raysaro*<br>de Jósé           V         14/11/2018         0<br>das         0000007-90.2018.8.26.0509         Execução Providor / Interdição<br>Temporária do Diversos         São José do Rio Preto/DECKM<br>UKB         Departamento Estabula de<br>Execução Comp<br>Unidade Regional da<br>Unidade Regional da<br>Departamento Estabula de<br>Execução Comp<br>December do Diversos         COP *Marcos Amiton Raysaro*<br>de Jósé           V         14/11/2018         0<br>das         0000003-53.2018.8.26.0509         Execução Providor / Prestação<br>Peconiêra         São José do Rio Preto/DECKM<br>UKB         Unidade Regional da<br>Execução Comp<br>December do Diversos         COP *Marcos Amiton Raysaro*<br>de Jósé                                                                                                    | •     | 14/11/2018         | 0<br>dias           | 0000250-39.2015.8.26.0509      | Execução Provisória / Prestação<br>Pecuniária              | Progressão de regime           | São José do Rio Preto/DEECRIM<br>URB | Unidade Regional de<br>Departamento Estadual de<br>Execução Criminal DEECRIM 8ª<br>RAJ | CDP "Marcos Amilton Raysaro"<br>de Icém |       | ø | C |
| Al 14/11/2018     O     das     0000007-90.2018.8.26.0509     Execução Provisória / Interdição     Temporária da Directos     Temporária da Directos     Temporária da     Temporária da     Temporária da Di                                                                                                    | •     | 14/11/2018         | 0<br>dias           | 0000007-90.2018.8.26.0509      | Execução Provisória / Interdição<br>Temporária de Direitos | Homologada a Falta Disciplinar | São José do Rio Preto/DEECRIM<br>UR8 | Unidade Regional de<br>Departamento Estadual de<br>Execução Criminal DEECRIM 88<br>RA1 | CDP "Marcos Amilton Raysaro"<br>de Icém |       | ø | C |
| 14/11/2018 0 0000003-53.2018.8.26.0509 Elecução Providira / Prestação Providira / Prestação Providira / Prestação Providira / Prestação Prestação Prestaç                                                                                                    | •     | 14/11/2018         | 0<br>dias           | 0000007-90.2018.8.26.0509      | Execução Provisória / Interdição<br>Temporária de Direitos | Homologada a Falta Disciplinar | São José do Rio Preto/DEECRIM<br>UR8 | Unidade Regional de<br>Departamento Estadual de<br>Execução Criminal DEECRIM 88<br>81  | CDP "Marcos Amilton Raysaro"<br>de Icém |       | ø | C |
| Exibindo: 1 até 4 de 4                                                                                                    | •     | 14/11/2018         | 0<br>dias           | 0000003-53.2018.8.26.0509      | Execução Provisória / Prestação<br>Pecuniária              | Homologada a Falta Disciplinar | São José do Rio Preto/DEECRIM<br>UR8 | Unidade Regional de<br>Departamento Estadual de<br>Execução Criminal DEECRIM 8ª<br>RAJ | CDP "Marcos Amilton Raysaro"<br>de Icém |       | ø | C |
| AN A 1 Gel V VV                                                                                                    | Exibi | indo: 1 até 4 de 4 |                     |                                |                                                            | 📲 🖣 🔟 de                       | 1 0 00                               |                                                                                        |                                         |       |   |   |
|                                                                                                    |       |                    |                     |                                |                                                            |                                |                                      |                                                                                        |                                         |       |   | _ |

Será exibida a janela "Recebimento de Intimações Eletrônicas". Selecionar o certificado digital, clicar sobre o botão "Receber" e informar a senha.

Não é preciso marcar o checkbox "Cumprida".

|                                               | A I Portal                                                                                                    |                                                                                                    |                                                                                                    |                                                                                                    |                                                                                                    | CAIXA POSTAL                                                                                                    | CADASTRO   CONTATO                                                                                                    | AJUDA  |
|-----------------------------------------------|----------------------------------------------------------------------------------------------------|----------------------------------------------------------------------------------------------------|----------------------------------------------------------------------------------------------------|----------------------------------------------------------------------------------------------------|----------------------------------------------------------------------------------------------------|----------------------------------------------------------------------------------------------------|----------------------------------------------------------------------------------------------------|--------|
| y-5/                                          | AJ de Ser                                                                                                    | rviços                                                                                                    |                                                                                                    |                                                                                                    |                                                                                                    |                                                                                                    | Teste SAP Modelo 2                                                                                                    | (Sair) |
|                                               |                                                                                                    | > Bem-                                                                                                    | -vindo > Intimações On-line > R                                                                                                    | ecebimento de Intimações Eletrônicas                                                                                                    |                                                                                                    |                                                                                                    |                                                                                                    | 1/11   |
| MENU                                          |                                                                                                    | Recebi                                                                                                    | imento de Intimaçõe                                                                                                    | s Eletrônicas                                                                                                    |                                                                                                    |                                                                                                    |                                                                                                    |        |
| . 5 19 0                                      | Considerar-se-á rea                                                                                                    | alizada a intimação no d                                                                                                    | dia em que o intimando efetivar a co                                                                                                    | onsulta eletrônica ao teor da intimação, cert                                                                                                    | ificando-se nos autos a sua realização                                                                                                    | o oficial, inclusive eletronico.                                                                                                    |                                                                                                    | -      |
| • § 1º 0<br>• § 2º N<br>• Se vo               | Considerar-se-á rez<br>Na hipótese do § 14<br>cê atualizou o Javi<br>es/Citações s                                                                             | alizada a intimação no c<br>º deste artigo, nos caso<br>a recentemente e está o<br>selecionadas                                                           | tointe en porta expensional avec<br>la em que o intimando efetivar a c<br>s em que a consulta se dê em dia n<br>com problemas para acessar as aplic                                                                             | onsulta eletrônica ao teor da intimação, cert<br>ão útil, a intimação será considerada como<br>ações do Portal e-SAJ, <b>clique aqui</b> para sa                                                                                                    | orspensando-se a publicação no org.<br>filcando-se nos autos a sua realização<br>realizada no primeiro dia útil seguinb<br>ber como procede:                                                                                                    | o oricial, inclusive eletronico.                                                                                                    |                                                                                                    |        |
| • § 1° C<br>• § 2° N<br>• Se vo               | Considerar-se-á rez<br>Na hipótese do § 1º<br>cê atualizou o Javi<br>es/Citações s<br>Disponibilização                                                         | alizada a intimação no c<br>º deste artigo, nos caso<br>a recentemente e está o<br>selecionadas                                                           | donce em porter proprio da dee<br>la em que o infimando efetivar a cr<br>s em que a consulta se dê em día n<br>com problemas para acessar as aplic<br>Número do processo                                                        | onsulta eletrónica ao teor da intimação, cert<br>ão útil, a intimação será considerada como<br>ações do Portal e-SAJ, clique aqui para sa<br>Octasse/Assunto principal                                                                                                    | Ungernando-se a polociação no organização no organização<br>realizada no primeiro dia útil seguinto<br>ber como procedes                                                                                                    | o orical, inclusive eletronico.                                                                                                    | Movimentação                                                                                                    |        |
| • § 1 ° C<br>• § 2 ° h<br>• Se vo<br>ntimaçõe | Considerar-se-á rez<br>Na hipótese do § 1<br>Icê atualizou o Javi<br>es/Citações s<br>Disponibilização<br>14/11/2018                                           | O deste artigo, nos caso     a recentemente e está o selecionadas  Prazo processual     0 dias                                                            | dia em que o intimando efetivar a o<br>sem que a consulta se dié em dia n<br>com problemas para acessar as aplic<br><b>Número do processo</b><br>0000250-39.2015.8.26.0509                                                      | onulta eletrónica ao teor da intimação, cert<br>do túli, a intimação, cert<br>ações do Portal e-SAJ, c <b>lique aqui</b> para sa<br>como eletro de eletro de eletro<br>classe/Assunto principal<br>Execução Provisória / Prestação Recuniária                                                                                                    | unpernanduce a policitad to digitari<br>ficando se nos autos a sua realização<br>realizada no primeiro dia útil seguint<br>ber como procedes<br>Foro<br>São José do Rio Preto/DEECRIM URB                                                               | Vara<br>Unidaé Rejonal de Departamento<br>Estadual de Exercição Crimina DEECRIM<br>8 à RAJ                                                                                                    | <b>Movimentação</b><br>Progressão de regime                                                                                                | Ø      |
| • § 1° C<br>• § 2° h<br>• Se vo<br>ntimaçõe   | Considerar-se-á rea<br>Va hipótese do § 1<br>ccê atualizou o Java<br>es/Citações s<br>Disponibilização<br>14/11/2018<br>14/11/2018                             | alizada a intimação no c<br>deste artigo, nos caso<br>a recentemente e está c<br>selectionadas<br>Prazo processual<br>0 dias<br>0 dias                    | Ja em que o intimando efetivar ao<br>se miçue a consulta se dé em dia n<br>com problemas para acessar as aplic<br>Número do processo<br>0000250-39.2015.8.26.0509<br>000007-90.2018.8.26.0509                                   | onsulta electrónica so teor da intimação, certa<br>do citla a intimação será considenda será considenda será<br>ações do Portal e-SAJ, <b>Clique aqui para sa</b><br>Classe/Assunto principal<br>Execução Provisória / Prestação Recuniária<br>Execução Provisória / Interdição<br>Temporios da Diretos                                                                         | iffendor se nos autos a sua realizada<br>realizada no primeiro dia útil seguint<br>ber como procedes<br>Foro<br>São José do Rio Preto/DEECRIM URB<br>São José do Rio Preto/DEECRIM URB                                                                  | Vana<br>Vana<br>Unided Regiona de Reportemento<br>Estadual e Execute Comma DESCOM<br>B FAQ<br>Unided Regional de Departmento<br>Estadual de Execute Comma DESCOM                                                                                                    | <b>Movimentação</b><br>Progressão de regime<br>Homologada a Falka Disciplinar                                                              | Ø      |
| • § 1° C<br>• § 2° N<br>• Se vo<br>ntimaçõe   | Zonsiderar-se-á rei<br>is hipótese do § 1<br>ces datualizou o Javi<br>es / Citações s<br>Disponibilização<br>14/11/2018<br>14/11/2018<br>14/11/2018            | o dase a intimação no co<br>o deste artigo, nos caso<br>selectionadas<br>Prazo processual<br>0 dias<br>0 dias<br>0 dias                                   | Ita em que cintimando efetivar a os<br>em que a consulta se déem día no<br>com problemas para acessar as aplic<br>Número do processo<br>0000250-39.2015.8.26.0509<br>0000007-50.2018.8.26.0509<br>0000007-50.2018.8.26.0509     | onsulta eletrònica so teor da intimação, certa<br>da Cilla a intimação será considende para sa<br>açõer do Portal e-SAJ, <b>Cleue aqui para sa</b><br>Execução Provisória / Pretração Recuniára<br>Execução Provisória / Pretração Recuniára<br>Execução Provisória / Interdição<br>Temporia da Directos                                                                        | ificando-se nos atudo a tua realizado<br>enzelizado no primerio dia útil seguinto<br>ber como procedec<br>São José do Rio Precu/DECCRIM URB<br>São José do Rio Precu/DECCRIM URB<br>São José do Rio Precu/DECCRIM URB                                   | Vara<br>Unidad Regional de Departamento<br>Estadul de Execução Crimana DEECRM<br>8 PAJ<br>Unidade Regional de Departamento<br>Estadul de Execução Crimana DEECRM<br>Unidade Regional de Departamento<br>Estadul de Execução Crimana DEECRM<br>Unidade Regional de Departamento<br>Estadul de Execução Commana DEECRM                                                                | Movimentação<br>Progressão de regime<br>Homologada a Paka Disciplinar<br>Homologada a Paka Disciplinar                                     | Ø      |
| • § 1º C<br>• § 2º N<br>• Se vo<br>atimaçõe   | 20nsiderar-sé-á rag<br>is hipótese do § 11<br>cé atualizou o Javi<br>es/Citações s<br>Disponibilização<br>14/11/2018<br>14/11/2018<br>14/11/2018<br>14/11/2018 | alizada a intimação no c<br>deste artigo, nos caso<br>a recentemente e está d<br>selecionadas<br>Prazo processual<br>0 dias<br>0 dias<br>0 dias<br>0 dias | Lia em que o intrinardo efetivar a o<br>se ma que a consulta se déem dia no<br>com problemas para acessar as aplic<br>Número do processo<br>0000250-39.2015.8.26.0509<br>0000007-90.2018.8.26.0509<br>0000007-90.2018.8.26.0509 | onaulta elettrólica ao teor da intimação, certa<br>agõer do Portal e-SAJ, <b>Clegue aqui para sa</b><br>de do Portal e-SAJ, <b>Clegue aqui para sa</b><br><b>Execução Providra / Portangão Recunária</b><br>Execução Providoria / Interdição<br>Temporaria da Diretos<br>Execução Providoria / Interdição<br>Temporaria da Diretos<br>Execução Providoria / Prestação Recunária | Iffando-se nos atudo a tua realizado<br>enzelizado no primor dia útil seguinto<br>ber como procedec<br>São José do Rio Preci/DECCRIM URB<br>São José do Rio Preci/DECCRIM URB<br>São José do Rio Preci/DECCRIM URB<br>São José do Rio Preci/DECCRIM URB | Vara<br>Unidad Rejonal de Departamento<br>Estadul de Execução Criminal DEECEM<br>Unidad Rejonal de Departamento<br>Estadul de Execução Criminal DEECEM<br>Unidad Rejonal de Departamento<br>Estadul de Execução Criminal DEECEM<br>Unidade Rejonal de Departamento<br>Estadul de Execução Criminal DEECEM<br>Unidade Rejonal de Departamento<br>Estadul de Execução Criminal DEECEM | Movimentação<br>Progressão de regime<br>Homologada a Palta Disciplinar<br>Homologada a Palta Disciplinar<br>Homologada a Palta Disciplinar |        |

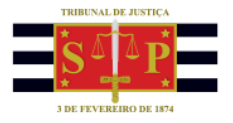

O sistema exibirá a mensagem informando que as comunicações foram recebidas com sucesso:

| S     | Tribur<br>Poder                         | nal de Justiç<br>Judiciário | a de São Paulo                       |                                                            |                                |                                   |                                                                                   |
|-------|-----------------------------------------|-----------------------------|--------------------------------------|------------------------------------------------------------|--------------------------------|-----------------------------------|-----------------------------------------------------------------------------------|
| 0     |                                         | ortal                       |                                      |                                                            |                                | CAIXA                             | POSTAL   CADASTRO   CONTATO   AJUDA                                               |
| e     | -SAJ a                                  | <sup>e</sup> Serviço        | S                                    |                                                            |                                |                                   | Teste SAP Modelo 2 (Sair)                                                         |
|       |                                         |                             | > Bem-vindo > Intima                 | ções On-line > Recebimento de Intimações                   | Eletrônicas                    |                                   |                                                                                   |
| ♥ M   | IENU                                    |                             | Recebimento de                       | Intimações Eletrônicas                                     |                                |                                   |                                                                                   |
| As se | eguintes intimações<br>Disponibilização | foram recebido<br>Prazo     | s com sucesso:<br>Número do processo | Classe/Assunto principal                                   | Movimentação                   | Foro                              | Vara                                                                              |
|       | 14/11/2018                              | 0<br>dias                   | 0000250-39.2015.8.26.0509            | Execução Provisória / Prestação Pecuniária                 | Progressão de regime           | São José do Rio Preto/DEECRIM UR8 | Unidade Regional de Departamento Estadual de                                      |
|       | 14/11/2018                              | 0<br>dias                   | 0000007-90.2018.8.26.0509            | Execução Provisória / Interdição Temporária de             | Homologada a Falta Disciplinar | São José do Rio Preto/DEECRIM UR8 | Unidade Regional de Departamento Estadual de<br>Exercição Criminal DEECRIM 88 RA1 |
|       | 14/11/2018                              | 0<br>dias                   | 0000007-90.2018.8.26.0509            | Execução Provisória / Interdição Temporária de<br>Direitos | Homologada a Falta Disciplinar | São José do Rio Preto/DEECRIM UR8 | Unidade Regional de Departamento Estadual de<br>Execução Criminal DEFERIM 83 RA1  |
|       | 14/11/2018                              | 0<br>dias                   | 0000003-53.2018.8.26.0509            | Execução Provisória / Prestação Pecuniária                 | Homologada a Falta Disciplinar | São José do Rio Preto/DEECRIM UR8 | Unidade Regional de Departamento Estadual de<br>Execução Criminal DEECRIM 8ª RAJ  |
|       |                                         |                             |                                      | 44 4                                                       | 1 🕑 🕪                          |                                   |                                                                                   |
| Imp   | orimir selecionado:                     | 5                           |                                      |                                                            |                                |                                   |                                                                                   |
| Volt  | tar para o início                       | -                           |                                      |                                                            |                                |                                   |                                                                                   |

A partir dessa mesma janela é possível marcar as comunicações e clicar sobre o botão "Imprimir selecionados".

| Ş                                                    | Tribur<br>Poder | nal de Justiça<br>Judiciário | de São Paulo                                                             |                                                            |                                |                                   |                                                                                  |  |
|------------------------------------------------------|-----------------|------------------------------|--------------------------------------------------------------------------|------------------------------------------------------------|--------------------------------|-----------------------------------|----------------------------------------------------------------------------------|--|
|                                                      |                 |                              |                                                                          |                                                            |                                | CADAA                             | CAIXA POSTAL   CADASTRO   CONTATO   AJUDA                                        |  |
| @-SAJ & Serviços                                     |                 |                              |                                                                          |                                                            |                                |                                   | Teste SAP Modelo 2 (Sair)                                                        |  |
|                                                      |                 |                              | > Bem-vindo > Intimações On-line > Recebimento de Intimações Eletrônicas |                                                            |                                |                                   |                                                                                  |  |
| <ul> <li>MENU</li> </ul>                             |                 |                              | Recebimento de Intimações Eletrônicas                                    |                                                            |                                |                                   |                                                                                  |  |
| As seguintes intimações foram recebidos com sucesso: |                 |                              |                                                                          |                                                            |                                |                                   |                                                                                  |  |
|                                                      | 14/11/2018      | 0<br>dias                    | 0000250-39.2015.8.26.0509                                                | Execução Provisória / Prestação Pecuniária                 | Progressão de regime           | São José do Rio Preto/DEECRIM UR8 | Unidade Regional de Departamento Estadual de<br>Execução Criminal DEECRIM 8ª RAJ |  |
|                                                      | 14/11/2018      | 0<br>dias                    | 0000007-90.2018.8.26.0509                                                | Execução Provisória / Interdição Temporária de<br>Direitos | Homologada a Falta Disciplinar | São José do Rio Preto/DEECRIM UR8 | Unidade Regional de Departamento Estadual de<br>Execução Criminal DEECRIM 8ª RAJ |  |
| •                                                    | 14/11/2018      | 0<br>dias                    | 0000007-90.2018.8.26.0509                                                | Execução Provisória / Interdição Temporária de<br>Direitos | Homologada a Falta Disciplinar | São José do Rio Preto/DEECRIM UR8 | Unidade Regional de Departamento Estadual de<br>Execução Criminal DEECRIM 8ª RAJ |  |
|                                                      | 14/11/2018      | 0<br>dias                    | 0000003-53.2018.8.26.0509                                                | Execução Provisória / Prestação Pecuniária                 | Homologada a Falta Disciplinar | São José do Rio Preto/DEECRIM UR8 | Unidade Regional de Departamento Estadual de<br>Execução Criminal DEECRIM 8ª RAJ |  |
|                                                      |                 |                              |                                                                          |                                                            |                                |                                   |                                                                                  |  |
| Imprimir selecionados<br>Voltar para o Inicio        |                 |                              |                                                                          |                                                            |                                |                                   |                                                                                  |  |

Será exibida uma nova janela com os documentos encaminhados para o estabelecimento processual selecionado. Todavia, o documento que será exibido não apresentará a assinatura digital.

Atualizado em 19/01/2022